# 学籍证明与成绩单相关事项

# (含电子版或纸质版)

### 一、电子版学籍证明或成绩单\*

电子学籍证明只适用于在读研究生,毕业后请以学历证书为准。 在读研究生和研究生校友可申请电子成绩单。

(一) 在读研究生申请办理电子学籍证明和电子成绩单

1. 办理流程

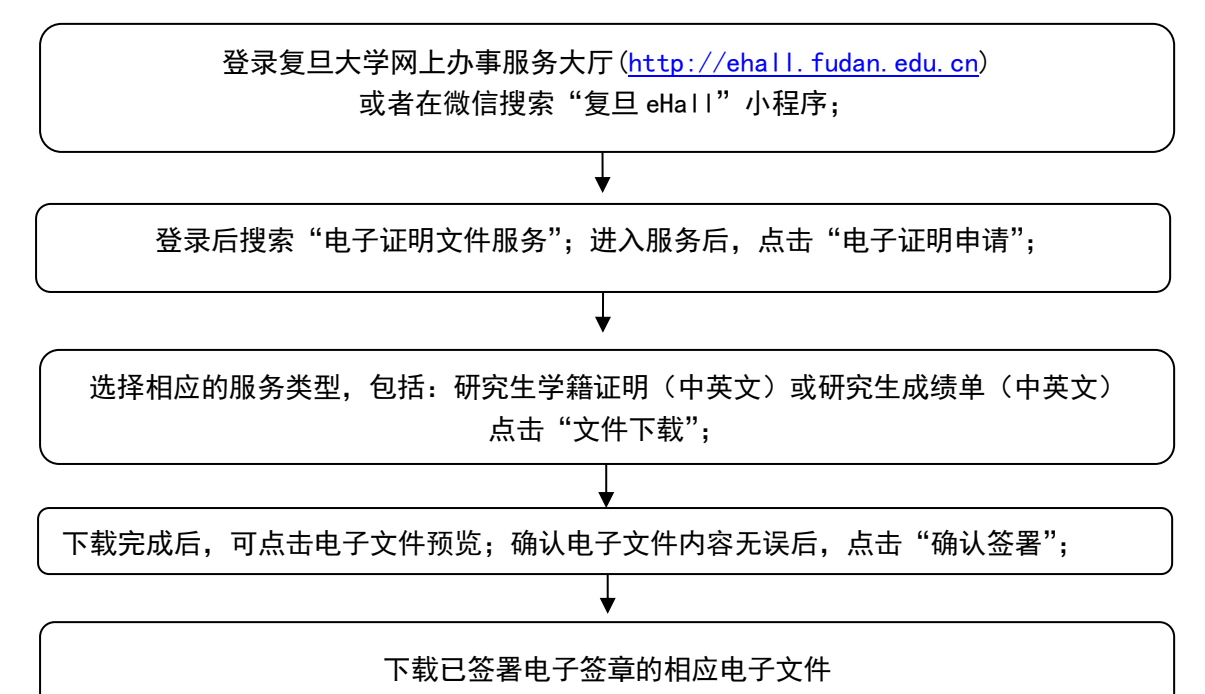

2. 收费情况与申请次数

研究生申请电子证明均无需缴纳任何费用,每天每类电子证明文件只能申请1次。

(二)研究生校友申请办理电子成绩单

研究生校友可以搜索并关注【复旦大学研究生教育】公众号,进入【校友成绩单】,在线申请校友电子成绩单。

1. 办理流程

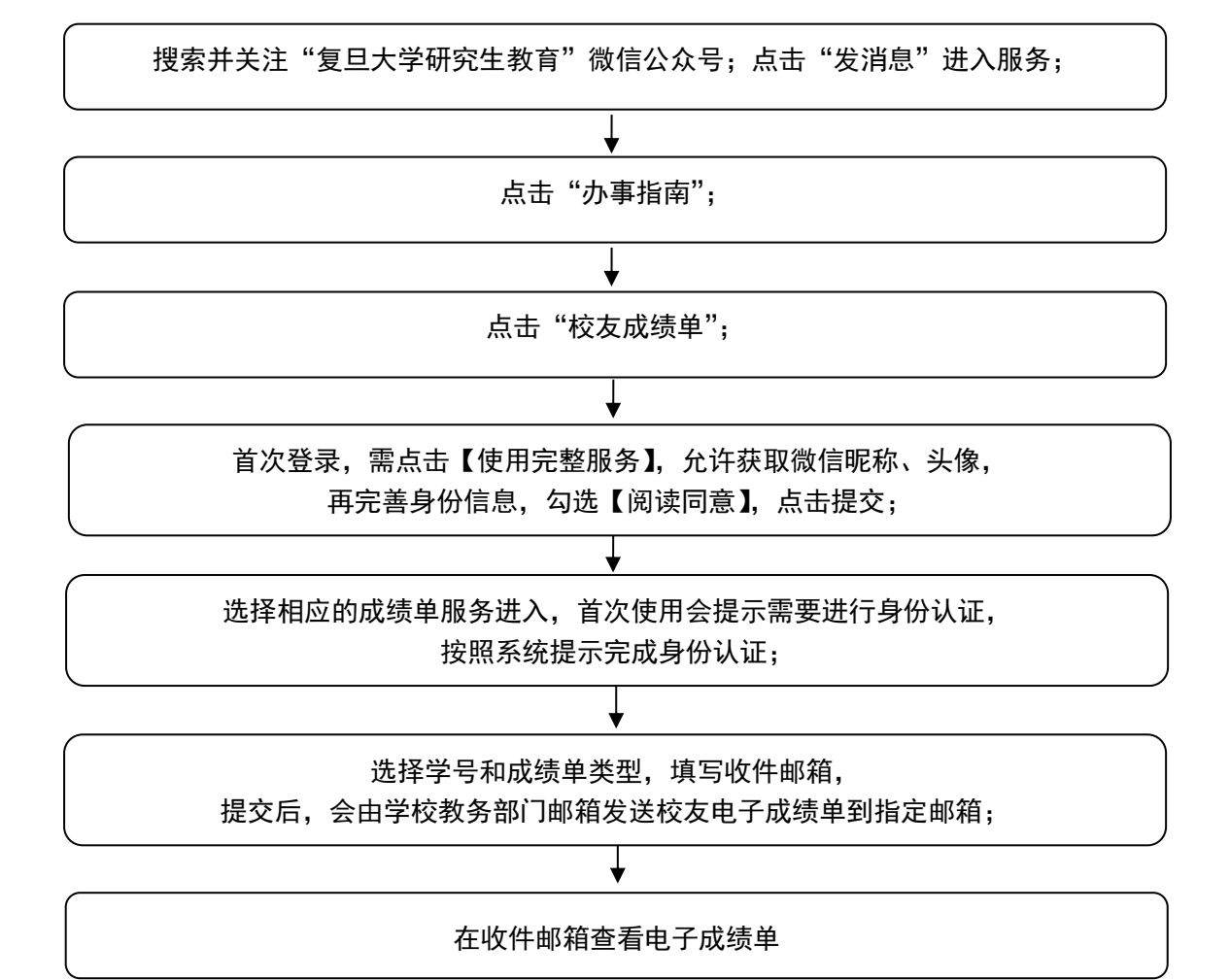

2. 特别提示

因受到现有校友信息原始数据齐备性影响,2005 级及以后的研 究生校友通过身份验证后,可使用电子成绩单服务。其他校友可继续 通过研究生服务中心办理纸质成绩单(具体信息以系统为准)。

复旦大学研究生电子证明可通过以下几种方式进行验证:

(1) 中国高等教育学生信息网

https://www.chsi.com.cn

# (2) 复旦大学验签平台

https://esign.fudan.edu.cn/verifier

(3) 上海市一网通办网站

http://dzyz.sh.gov.cn/login?code=105

## (4) Adobe Acrobat 软件签名面板

## 二、自助打印成绩单和学籍证明纸质版\*

自助打印成绩单适用于在读研究生和 UIS 账 号尚未关闭的当届毕业生。自助打印学籍证明适 用于在读研究生,毕业研究生无权限打印学籍证 明,学籍信息请以学历证书信息为准。办理自助 打印成绩单及学籍证明,请统一在 PC 端或移动端 申请缴费后到各校区自助打印机打印。

## PC 端下单流程:

1. 登录"复旦大学网上办事服务大厅" (http://ehall.fudan.edu.cn);

2. 搜索"成绩单"或者"学籍证明"

选择相应的服务类型,包括研究生学籍证明(中英文)、研究
生成绩单(中英文)、点击进入服务;

4. 点击"申请证明",填好打印份数和申请理由后,点击提交;5. 完成支付。

#### 移动端下单流程:

1. 在微信搜索"复旦 ehall"小程序;

2. 在搜索框中搜索"成绩单"或者"学籍证明";

3. 在"打印列表"中创建相应的打印订单;

打开公众号"复旦信息办",点击"个人中心"中的"支付平台"进行支付。

### 各校区成绩单及学籍证明自助打印机位置:

1. 邯郸校区第一教学楼大厅右边

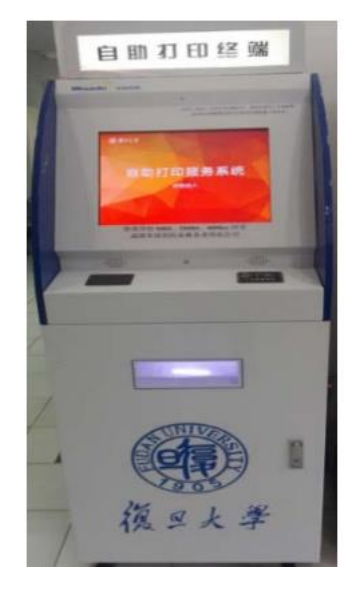

2. 枫林校区东苑师生服务中心\*

3 枫林校区西苑学生生活园区服务中心\*

4. 江湾校区A教学楼一楼大厅(两台)

5. 张江校区科研楼一楼大厅\*

6. 张江校区食堂二楼

注:

1. 未携带一卡通可在自助打印机上输入学号、密码登陆。

 自助打印机不支持网上申请和缴费功能,邯郸校区打印机右侧的一体式电脑可以用于缴费,同学也可在手机上缴费。缴费事项详见研究生院官 网"学生服务-缴费办法"。

3. 自助设备如网络不通,请打各校区信息办电话:

邯郸校区: 65643247、65643207

枫林校区: 54237486

张江校区: 51355599

江湾校区: 31242132

 4. 如遇其他问题请打服务中心电话: 65642670、65643563,也可试着重 启机器,开关为自助打印机背面最下方红色按钮,注意用电安全。

标注\*的机器出现故障,请打医学研究生院电话:54237024。

## 三、毕业研究生个人申请打印中英文成绩单纸质版\*

(一)系统可自动生成报表

适用于邯郸校区在2003年9月之后、枫林校区在2005年9月之后入学的、UIS账号已关闭的毕业研究生(具体信息以系统为准)。

### 所需材料:身份证件

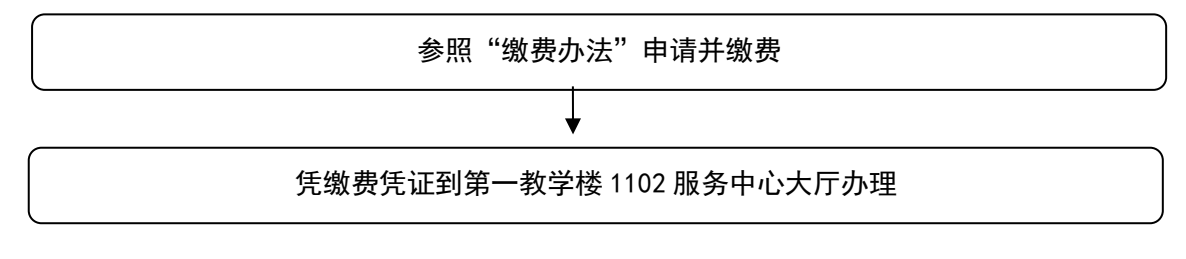

注:

 当年度毕业同学在 UIS 账号关闭前可登录复旦大学网上办事服务大厅 (http://ehall.fudan.edu.cn)或者在微信搜索"复旦 eHall"小程序申 请缴费。

2. 缴费事项详见研究生院官网"学生服务-缴费办法"。

(二) 需到档案馆调取

适用于邯郸校区在2003年9月之前、枫林校区在2005年9月之 前入学研究生。

英文成绩单办理流程如下:

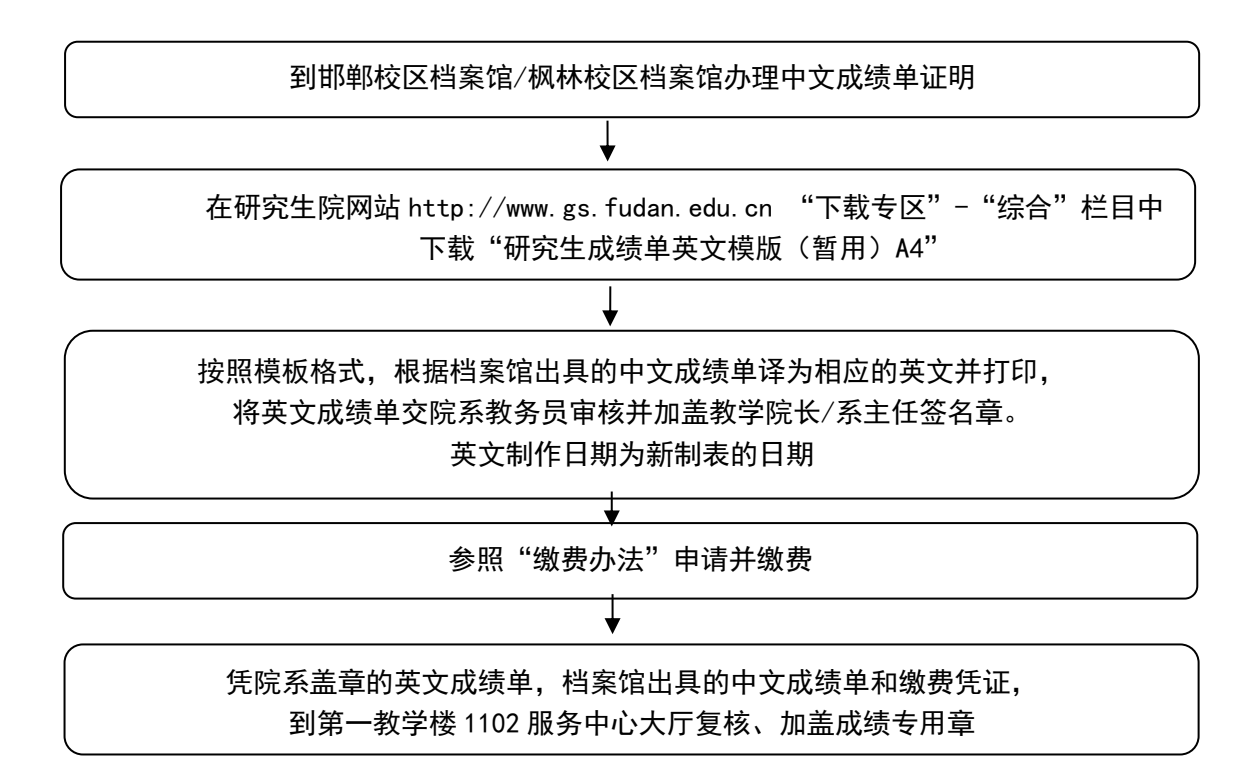

所需材料:

1. 身份证件

2. 档案馆开具的中文成绩单(研究生院没有历史中文成绩)

3. 院系审核盖章的英文成绩单翻译件(须按照研究生院模板制作,内容必须与中文成绩单信息完全一致;英文成绩单模板可根据中文成绩单的内容删除一些无信息的模块,如Practice、Academic Activity、Thesis Title,但是不能增加中文成绩单没有的内容,

右下角 Date 成绩单制作日期为补办日期)

注:

 凡以学历生身份来我校的交流生、进修生等人员所修我校课程的成 绩单,如不能自助打印,均由所在院系教务老师或部门负责老师打印;

2. 如委托他人代领,请将所需材料和委托材料交被委托人。

3. 缴费事项详见研究生院官网"学生服务-缴费办法"。

4. 关于五级记分制及百分制研究生成绩单翻译办法的说明如下:

五级记分制,分:优、良、中、差、不及格。百分制与五级记分制折算 办法为:90分以上为优,80-89分为良,70-79分为中,60-69分为及格, 60分以下为不及格。采用五级记分制和百分制研究生成绩单在制作翻译件 时,可采用A、B、C、D和F五级,也可保留原百分制,对应关系如下:

| А        | В       | С       | D       | F      |
|----------|---------|---------|---------|--------|
| 优        | 良       | 中       | 差       | 不及格    |
| 90-100 分 | 80-89 分 | 70-79 分 | 60-69 分 | 60 分以下 |

### 四、院系或部门申请打印中英文成绩单纸质版\*

(一)适用情况:

1. 交流生、进修生等不能自助打印成绩单;

2. 院系补往届归档材料;

3. 往届毕业生申请学位,未获得过院系统一打印的纸质成绩单。

(二) 具体流程

1. 请院系在研究生院官网(https://gs.fudan.edu.cn/)下载 专区——院系用表,下载《院系打印研究生成绩单登记表》;

2. 填好相关信息后,所在单位在《登记表》签字盖章;

3. 给 fdgs 邮箱发已盖章的《登记表》扫描件,并预定打印时间;

4. 来服务中心打印时请带好已盖章《登记表》,并派人自行打
印登记。

# 五、信封盖封口章

研究生服务中心针对复旦大学研究生院出具的成绩单、学籍证 明、毕业证书及学位证书翻译件,提供加盖封口章服务。信封请自 备。信封需在服务中心人员检查后封口。信封中如包含非复旦大学 研究生院出具材料,服务中心不能对这些材料负责,故不能加盖封 口章。

注: 以上毕业生均含毕业、结业和肄业三种情况。